# Comment personnaliser la stratégie de sécurité de contenu pour Webbridge sur CMS

# Contenu

Introduction Conditions préalables Conditions requises Components Used Configuration Configurations Vérification Dépannage

# Introduction

Ce document décrit la procédure à suivre pour configurer et activer une stratégie de sécurité de contenu personnalisée pour webbridge sur Cisco Meeting Server (CMS) version 3.2.

Contribué par Octavio Miralrio, ingénieur TAC Cisco.

# Conditions préalables

## **Conditions requises**

Cisco recommande que vous connaissiez ces sujets :

- Configuration générale CMS
- Protocole HTTPS (Hypertext Transfer Protocol Secure)
- HTML (Hypertext Markup Language)
- Serveur Web

## **Components Used**

Les informations contenues dans ce document sont basées sur les versions de matériel et de logiciel suivantes :

- CMS version 3.2
- Serveur Web Windows 2016

The information in this document was created from the devices in a specific lab environment. All of the devices used in this document started with a cleared (default) configuration. Si votre réseau est en ligne, assurez-vous de bien comprendre l'incidence possible des commandes.

# Configuration

## Configurations

Pour les versions 3.2 et ultérieures de CMS, les administrateurs CMS peuvent incorporer l'application Web à un autre site Web. Cela signifie que l'application Web est intégrée à une autre page Web.

**Note**: L'application Web peut exécuter un support lorsqu'il est incorporé dans les navigateurs qui nécessitent HTTPS et non sur les navigateurs avec HTTP.

Étape 1. Ouvrez l'interface de ligne de commande (CLI) du CMS et exécutez la commande suivante :

#### webbridge3 https frame-ancestors

Le paramètre **<frame-ancestors space-Separated string>** doit être remplacé par l'URL (Uniform Resource Locator) de la trame dans laquelle l'application Web est incorporée, les caractères génériques sont pris en charge, par exemple **https://\*.octavio.lab** comme l'illustre l'image :

| cms01> webbridge3                    |                         |
|--------------------------------------|-------------------------|
| Enabled                              | : true                  |
| HTTPS listening ports and interfaces | : a:443                 |
| HTTPS Key file                       | : wbridge3.key          |
| HTTPS Full chain certificate file    | : wbridge3bundle.cer    |
| HTTPS Frame-Ancestors                | : https://*.octavio.lab |
| HTTP redirect                        | : Enabled, Port:80      |
| C2W listening ports and interfaces   | : a:9999                |
| C2W Key file                         | : wbridge3.key          |
| C2W Full chain certificate file      | : wbridge3bundle.cer    |
| C2W Trust bundle                     | : root.cer              |
| Beta options                         | : none                  |
| cms01>                               |                         |
| cms01>                               |                         |
|                                      |                         |

L'application Web ne vérifie pas le contenu de l'en-tête, à part que les caractères sont valides. Les administrateurs doivent s'assurer que l'en-tête de stratégie de sécurité du contenu contient des chaînes valides. La taille de la chaîne est limitée à 1 000 caractères et les caractères autorisés sont a-z A-Z 0-9\_./:?#[]@!\$&'()\*+-=~%.

Étape 2. Configurez l'image intégrée dans une page Web.

L'étape suivante consiste à incorporer l'élément iframe dans une page Web. L'élément iframe est reconnu par la balise **<iframe>** dans un document HTML. Pour prendre en charge le support, les attributs suivants sont requis :

**Note**: HTTPS est requis pour exécuter le média webapp. D'autres attributs pris en charge par iframe, tels que **la hauteur** et **la largeur**, peuvent également être inclus.

La création du contenu iFrame dépend de l'administrateur de la page Web, il peut être personnalisé selon les besoins, le suivant est un exemple d'iFrame créé à des fins de démonstration :

### This is the title of the Content Securiity Policy

Welcome to the CMS Content Security Policy Demostration.

All this text is not part of the webbridge itself.

Below you will see the enbedded webapp page, https://join.octavio.lab.

Étape 3. Déployer sur le serveur Web.

Une fois que le document HTML a une image incorporée, la page doit être chargée sur un serveur Web. Pour les besoins de ce document, le fichier HTML est appelé **index.html** et stocké sur un serveur Web Windows, comme illustré dans l'image :

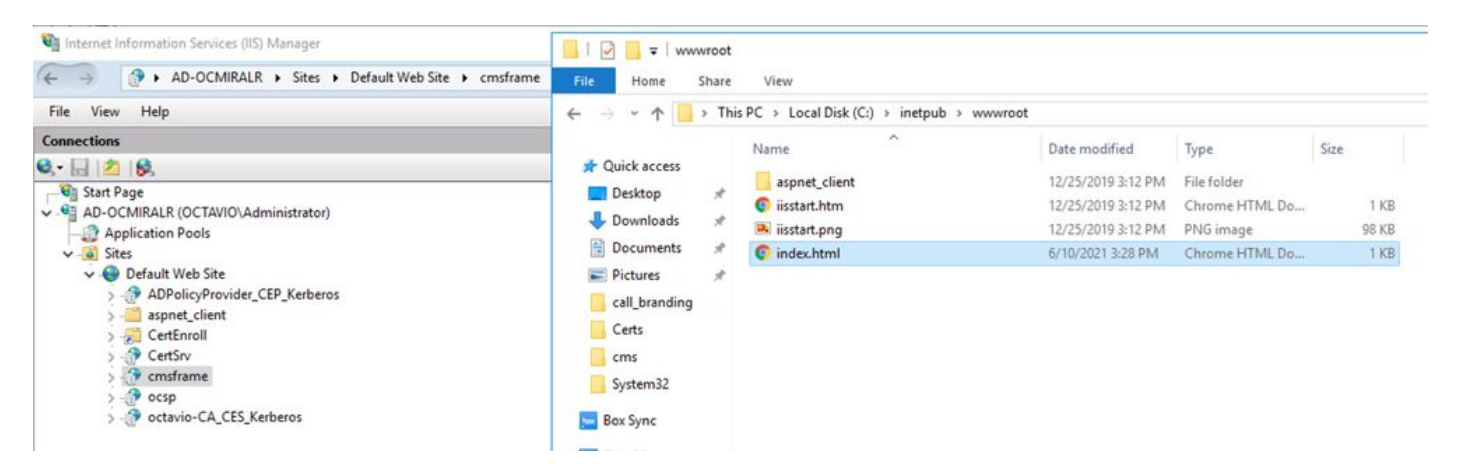

**Note**: Les configurations supplémentaires du serveur Web et les options disponibles pour la page Web ne sont pas incluses dans ce document. L'administrateur du serveur Web doit terminer le déploiement de la page Web.

## Vérification

Afin de vérifier que la configuration fonctionne correctement, ouvrez un navigateur Web et accédez à la page Web sur laquelle l'iFrame a été configuré. Pour ce document, il s'agit de <u>https://ad-ocmiralr.octavio.lab/cmsframe/index.html</u>.

S Customized Content Security Pol × +
← → C ▲ Not secure | ad-ocmiralr.octavio.lab/cmsframe/index.html

## This is the title of the Content Securiity Policy

Welcome to the CMS Content Security Policy Demostration.

All this text is not part of the webbridge itself.

Below you will see the enbedded webapp page, https://join.octavio.lab.

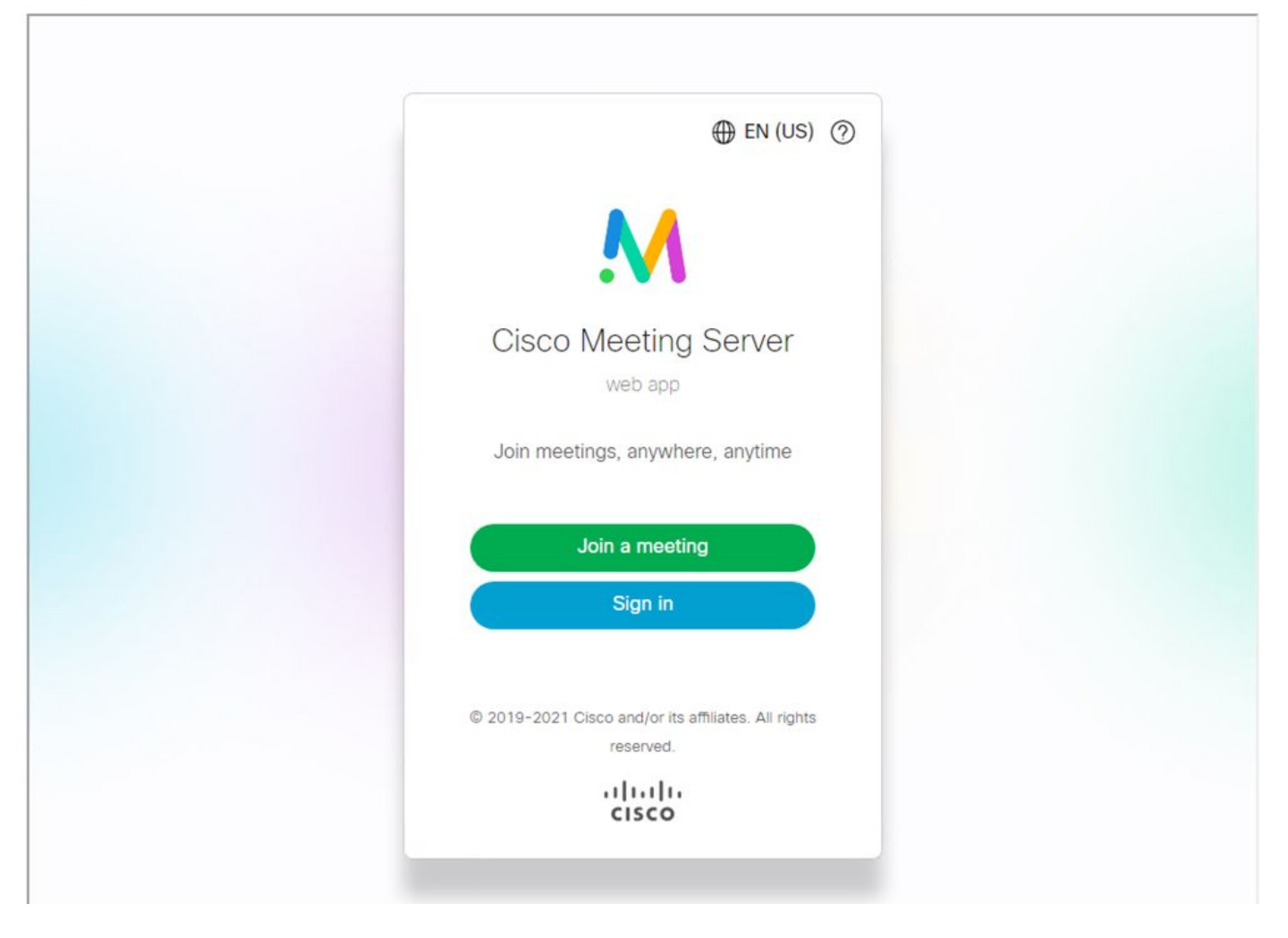

Accédez à toutes les téléconférences disponibles sur le CMS et validez le fonctionnement audio et vidéo.

# Dépannage

1. La page Web s'affiche mais l'application Web n'est pas chargée.

## This is the title of the Content Securiity Policy

Welcome to the CMS Content Security Policy Demostration.

All this text is not part of the webbridge itself.

Below you will see the enbedded webapp page, https://join.octavio.lab.

Pour résoudre ce type de problème, procédez comme suit :

Étape 1. Ouvrez la CLI du CMS.

Étape 2. Exécutez la commande suivante : webbridge.

Étape 3. À partir de la configuration de webbridge, assurez-vous que **Frame-Ancestors** est correct, il doit s'agir de l'**iframe src** configuré sur la page Web créée.

凹

| Cms01> webbridge3<br>Enabled<br>HTTPS listening ports and interfaces<br>HTTPS Key file                                              | : true<br>: a:443<br>: wbridge3.key                                        |
|----------------------------------------------------------------------------------------------------|----------------------------------------------------------------------------|
| HTTPS Frame-Ancestors                                                                                                    | : https://*.cms.lab                                                        |
| C2W listening ports and interfaces<br>C2W Key file<br>C2W Full chain certificate file<br>C2W Trust bundle<br>Beta options<br>cms01> | : a:9999<br>: wbridge3.key<br>: wbridge3bundle.cer<br>: root.cer<br>: none |

Dans ce cas, les Frame-Ancestors configurés sur webbridge sont différents de ceux configurés sur la page Web, comme l'illustre l'image :

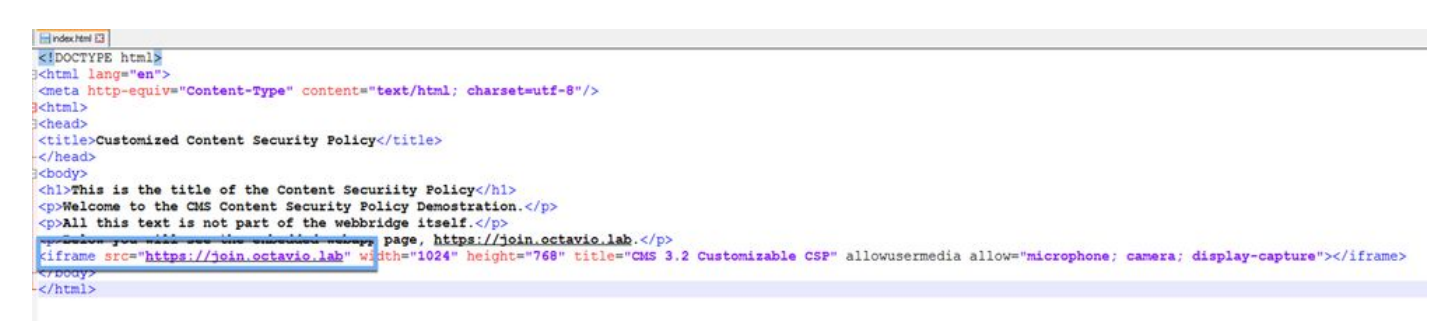

Étape 4. Corrigez la valeur Frame-Ancestor sur la configuration du pont Web ou dans le code de page Web, si nécessaire.

2. L'application Web est chargée mais ne peut pas accéder à la caméra ou au microphone.

← → C A Not secure | ad-ocmiralr.octavio.lab/cmsframe/index.html

## This is the title of the Content Security Policy

Welcome to the CMS Content Security Policy Demostration.

All this text is not part of the webbridge itself.

Below you will see the enbedded webapp page, https://join.octavio.lab.

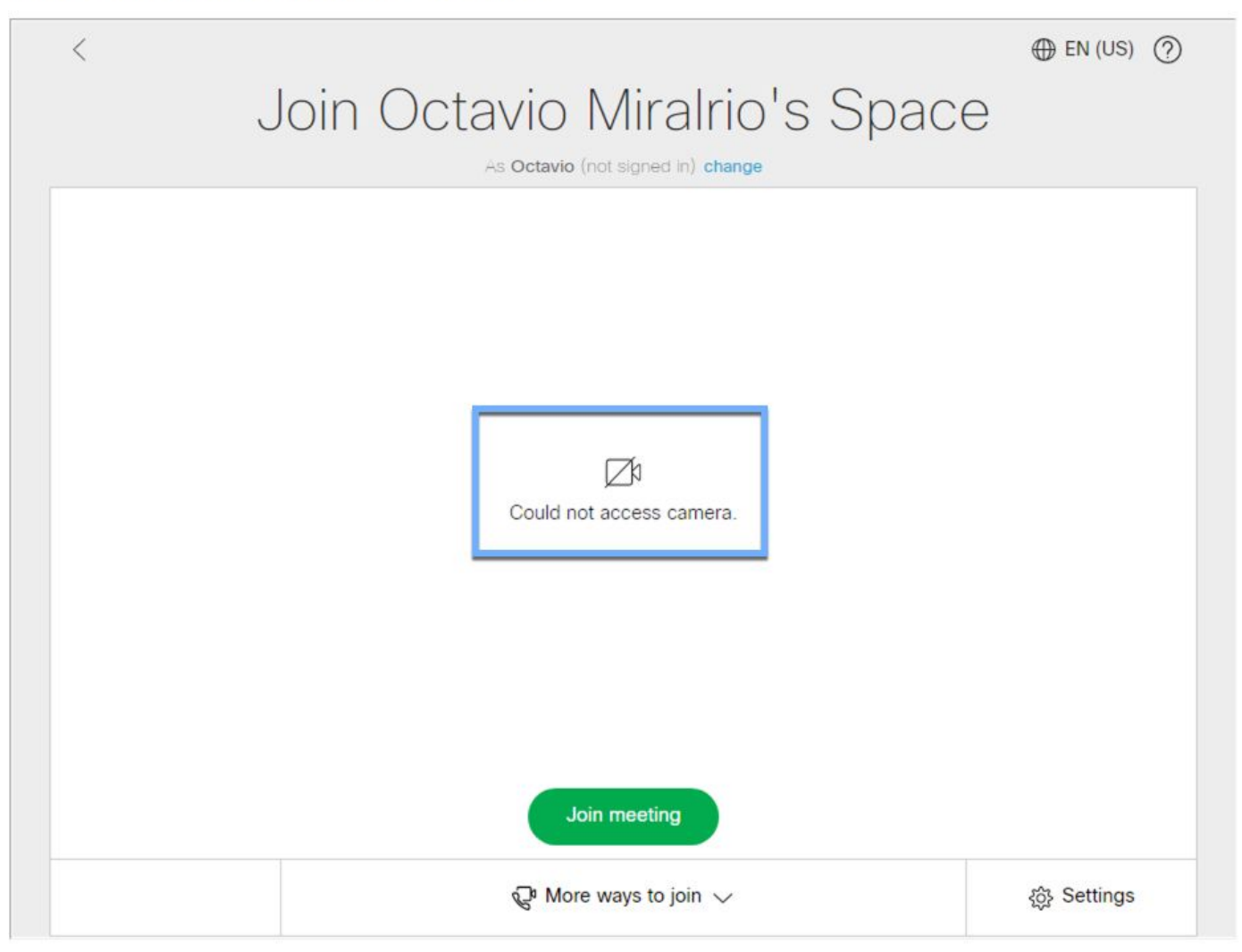

Ce problème est dû au fait que la trame n'est pas configurée correctement. Pour prendre en charge l'audio et la vidéo, la trame doit inclure les attributs **allowusermedia allow=« microphone; caméra ; display-capture »**.

Pour résoudre ce problème, procédez comme suit :

Étape 1. Ouvrez le serveur Web et localisez le fichier HTML de la page principale.

Étape 2. Utilisez un éditeur de texte pour modifier le fichier HTML.

Étape 3. Ajoutez les attributs de média à la trame, comme indiqué dans le code suivant :